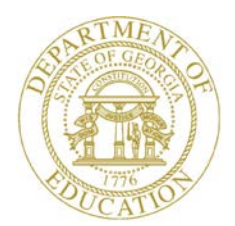

Dr. John D. Barge, State School Superintendent "Making Education Work for All Georgians"

GEORGIA DEPARTMENT OF EDUCATION OFFICE OF THE STATE SUPERINTENDENT OF SCHOOLS TWIN TOWERS EAST ATLANTA, GA 30034-5001

TELEPHONE: (800) 869 - 1011

FAX: (404) 651-5006

http://www.gadoe.org/

#### MEMORANDUM

**TO:** PCGenesis System Administrators

**FROM:** Steven Roache, Senior Information Systems Manager

#### SUBJECT: Release 12.03.01 – Calendar Year 2013 Georgia Health Insurance (GHI) Premium Updates/Miscellaneous Updates and Installation Instructions

This document contains the PCGenesis software release overview and installation instructions for *Release 12.03.01*.

PCGenesis supporting documentation is provided at:

http://www.gadoe.org/Technology-Services/PCGenesis/Pages/default.aspx

November, 2012 Payroll Completion Instructions

Install this release <u>after</u> completing the November 2012 payroll(s). Install this release <u>before</u> executing F4 – Calculate Payroll and Update YTD for the December 2012 payroll.

#### Contents

| Section A: Overview of Release                                                                                                    | 3                |
|----------------------------------------------------------------------------------------------------|------------------|
| A1. PCGenesis System Enhancements                                                                                                    | 3                |
| A1.1. Customize PCGenesis Background Color                                                                                                    | 3                |
| A2. Payroll System                                                                                                    | 5                |
| A2.1. Calendar Year 2013 Georgia Health Insurance (GHI) Employee Premiums<br>A2.2. PSERS Contribution Report and File                                                                     | 5                |
| A3. Personnel System                                                                                                    | 7                |
| <ul> <li>A3.1. PCGenesis Substitute Pay and Employee Leave System</li></ul>                                                                                                    |                  |
| A5. Financial Accounting and Reporting (FAR) System                                                                                                    | 9                |
| A5.1. Display/Add Checks to Check Master<br>A5.2. DOAA Transparency in Government Export File<br>A5.3. School Nutrition Online Reporting System File (DE 106)<br>A5.4. Vendor Maintenance | 9<br>9<br>9<br>9 |
| Section B: Installation Instructions for Release 12.03.01 Software                                                                                                    | 10               |
| B1. Perform a PCGenesis Full Backup                                                                                                    | 10               |
| B2. Install PCGenesis Release 12.03.01                                                                                                    | 11               |
| B3. Verify Release 12.03.01 Was Successfully Installed                                                                                                    | 16               |
| B4. Perform a PCGenesis Full Backup after Release 12.03.01 is Installed                                                                                                    | 17               |
| Section C: After PCGenesis Release 12.03.01 Has Been Installed                                                                                                    |                  |
| C1. Print and Verify the Results of the Benefit Plan/Option/Tier File Report                                                                                                    | 20               |
| C.1.1. Benefit Deduction Option and Tier Report – Example                                                                                                    |                  |

# Section A: Overview of Release

## A1. PCGenesis System Enhancements

#### A1.1. Customize PCGenesis Background Color

The Department of Education is pleased to announce the development of new background color options for PCGenesis screens. The preliminary code for the new color option was included in release 12.02.00 and continues to be updated in release 12.03.01. The new background color options have been piloted at one test site starting in September 2012, and now the color options are available to <u>all</u> users.

The various background color options are shown below:

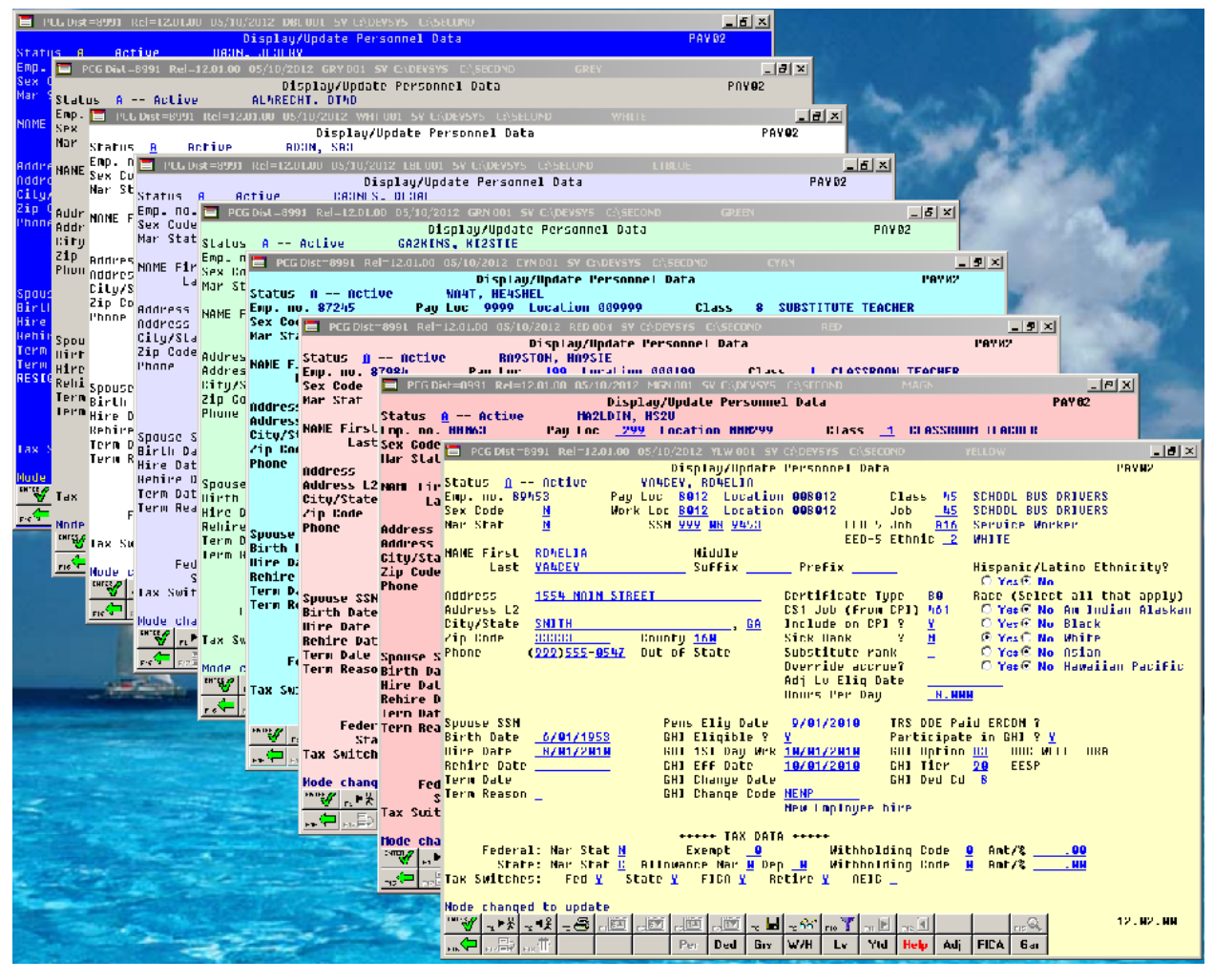

Each site now has the option to continue with the current dark blue background color for their PCGenesis screens, or the system administrator can change the <u>default</u> background color to one of the colors shown above. In addition, the system administrator has the ability to give control to individual users, and to allow users to select their own personal background screen color. This new feature is now available for production environments.

Georgia Department of Education Dr. John D. Barge, State School Superintendent November 27, 2012 • 12:14 PM • Page 3 of 21 All Rights Reserved.

#### Release 12.03.01 – Miscellaneous Updates/Installation Instructions

Documentation, with instructions for implementing the new background color options for PCGenesis screens, has been updated on the PCGenesis documentation website. Please refer to the <u>Technical System Operations Guide</u>, User Interface Procedures, Set Site Color for instructions.

Georgia Department of Education Dr. John D. Barge, State School Superintendent November 27, 2012 • 12:14 PM • Page 4 of 21 All Rights Reserved.

# A2. Payroll System

## A2.1. Calendar Year 2013 Georgia Health Insurance (GHI) Employee Premiums

These instructions contain <u>all of the information necessary</u> to import the Department of Community Health (DCH) open enrollments, to set the employee deductions, and to prepare for calculating 2013 GHI premiums for the December payroll.

The installation of PCGenesis *Release 12.03.01* automatically imports the SHBP option and premium updates into PCGenesis. PCGenesis identifies the "old" premium rates with an ending date of *12/31/2012*, while the new premium rates, imported with this release's installation, display a beginning date of *01/01/2013*. *Procedure C.1.1. Benefit Deduction Option and Tier Report – Example* provides sample results of the automatic import.

The Georgia Department of Education (GaDOE) strongly urges PCGenesis users to follow the instructions for printing the results of the Benefit Plan/Option/Tier file update for review after the release's installation. Section C.1: Print and Verify the Results of the Benefit Plan/Option/Tier File Report provides the instructions to complete this procedure. After printing the report, PCGenesis users should verify '01/01/2013' and '12/31/9999' display as the From Date and To Date field entries for SHBP options and tiers.

Effective January 1, 2013, there are a number of changes to SHBP options:

- GHI options remain the same. CIGNA ('C0' 'C5'), United Healthcare ('U0' 'U5'), and Tricare ('88') make up the available options for employees.
- The "Spouse Surcharge" tiers have been eliminated. GHI tiers '92', '93', '98', and '99' have been eliminated.
- All other GHI tiers remain the same. Valid tiers include '10' (single employee), '40' (single employee/ tobacco surcharge), and tiers '90', '91', and '94' '97'. Tricare Supplement, however, only offers tiers '10', '90', '94', and '96'.

| PCGenesis | Description                                     | Status       |
|-----------|-------------------------------------------------|--------------|
| Tier Code |                                                 |              |
| 92        | EMPLOYEE & SPOUSE/SPOUSE SURCHARGE              | Discontinued |
| 93        | EMPL & SPOUSE/TOBACCO & SPOUSE SURCHARGE        | Discontinued |
| 98        | EMPL & SPOUSE & CHILD/SPOUSE SURCHARGE          | Discontinued |
| 99        | EMP & SPOUSE & CHILD/TOBACCO & SPOUSE SURCHARGE | Discontinued |
| 10        | SINGLE COVERAGE                                 | Updated      |
| 40        | SINGLE COVERAGE TOBACCO SURCHARGE               | Updated      |
| 90        | EMPLOYEE & SPOUSE                               | Updated      |
| 91        | EMPLOYEE & SPOUSE/TOBACCO SURCHARGE             | Updated      |
| 94        | EMPLOYEE & CHILD(REN)                           | Updated      |
| 95        | EMPL & CHILD(REN)/TOBACCO SURCHARGE             | Updated      |
| 96        | EMPLOYEE & SPOUSE & CHILD(REN)                  | Updated      |
| 97        | EMPL & SPOUSE & CHILD/TOBACCO SURCHARGE         | Updated      |

The following table provides the details of the SHBP changes:

## A2.2. PSERS Contribution Report and File

The *PSERS Contribution Report and File* (F2, F5, F10) has been updated to correct a problem with reporting the **PSERS Eligible Date** for the monthly report. The PSERS report and file now report the **PSERS Eligible Date** correctly.

Georgia Department of Education Dr. John D. Barge, State School Superintendent November 27, 2012 • 12:14 PM • Page 6 of 21 All Rights Reserved.

# A3. Personnel System

#### A3.1. PCGenesis Substitute Pay and Employee Leave System

The Department of Education is pleased to announce the successful pilot of the new *Substitute Pay and Employee Leave System*. Currently, <u>nine</u> sites are up and running with the new system. The leave/payroll administrator at one test site reported that what historically used to take two solid days of work to enter leave data, balance the leave data, and generate the substitute gross data transactions, now takes only four hours with the *Enhanced Substitute Pay and Employee Leave System*.

The *Enhanced Substitute Pay and Employee Leave System* is now available to ALL sites on a first come, first served basis, and the PCGenesis development team will pursue a phased implementation for the rest of our user base through 2013. Districts that would like to implement the *Enhanced Substitute Pay and Employee Leave System* should contact the Help Desk and request that their system be placed on the waiting list.

Using the new substitute pay and employee leave system will be <u>optional</u>. Sites may continue to use the old leave system or a third party leave system for as long as they like. However, even the old leave system has been updated to allow for tracking of staff development days and sick bank days in PCGenesis.

Highlights of the updates to the new substitute pay and employee leave system are detailed in the sections below.

#### A3.1.1. Enhanced Substitute Pay and Employee Leave Menu

The *Leave Reports Menu* has been updated to be more descriptive by identifying that the current reports are available only BEFORE posting the leave input data.

#### A3.1.2. Import Leave Input Data from CSV

Several corrections have been made to the *Import Leave Input Data from CSV* process. The user is now allowed to use the F10 Browse for File option <u>before</u> entering the trial mode or final mode indicator. Also, if there are zero leave records in the import file, a warning message will now be displayed indicating that no leave records were found.

A correction has also been made to the total substitute time stored on the *Current Leave Input File*. If the employee time has been entered in days in the import file, but the substitute is paid in hours (or visa versa), the total substitute time will now be stored in the correct units (hours or days) on the *Current Leave Input File* record.

A problem has also been fixed with incorrect warning messages printing on the *Leave Input Import Error/Warning Report*. Before, incorrect warning messages were printed for leave reason codes which were not contained in the import file. An example of an incorrect message is shown below:

LEAVE EXCEEDS MAX ALLOWED FOR REASON LV TYPE = A1 LV REAS = 03 MAX ALLOWED = 3.0000 PRIOR REQ = 1.500

This problem has been corrected.

Georgia Department of Education Dr. John D. Barge, State School Superintendent November 27, 2012 • 12:14 PM • Page 7 of 21 All Rights Reserved.

#### A3.1.3. Employee Leave Detail Reports

A problem with the *Employee Leave Detail Report* has been corrected. Before, an incorrect <u>substitute</u> **Employee ID Number** printed on the *Employee Leave Detail Report* when the employee leave detail records did <u>not</u> have a substitute. Now, when there is no substitute on the employee leave detail record, no substitute number is printed.

#### A3.1.4. Substitute Leave Detail Reports

The *Substitute Leave Detail Report* has been enhanced to include additional information. The *Substitute Leave Detail Report* will now print the substitute time and gross pay for each detail line on the report.

Also, an option has been added which will allow the user to print the substitute Social Security Number on the report. This will allow third parties, such as SoftDocs, to interface with PCGenesis, and to provide statements for substitutes which correspond to the substitutes' earnings for the pay cycle.

# A5. Financial Accounting and Reporting (FAR) System

#### A5.1. Display/Add Checks to Check Master

PCGenesis release 12.03.00 caused a problem with finding ranges of check numbers using F1 in the *Display/Add Active Checks to Master* module (F1, F4, F14). The problem has been fixed, and now the option to use *F1 to see end of next range IN SAME BANK* is available again.

## A5.2. DOAA Transparency in Government Export File

The Audit Department has requested the full original 30 digit general ledger account number as a memo item for activity rolled up per the DE46 conversion process. This additional information is added to reported activity and does not change how the report is processed.

## A5.3. School Nutrition Online Reporting System File (DE 106)

The *DE106 (SNO) Report* has been updated to correct reporting for the 630 general ledger **object** account number. The *DE106* will now allow more than one 630 general ledger **object** account number.

## A5.4. Vendor Maintenance

The Lookup Employee Button Lookup Employee was inadvertently hidden on the *Vendor Maintenance* screen in the last release. It has been restored and is now available.

# Section B: Installation Instructions for Release 12.03.01 Software

# B1. Perform a PCGenesis Full Backup

When the prior evening's backup was successful, and when installing *Release 12.03.01* before performing any work in PCGenesis for the day, proceed to *B2. Install PCGenesis Release*. In addition to its current labeling, also label the prior evening's backup CD/DVD/tape as **"Data Backup Prior to Release 12.03.01**". Continue to use the backup CD/DVD/tape in the normal backup rotation.

| Step | Action                                                                                                    |
|------|----------------------------------------------------------------------------------------------------|
| 1    | Verify all users are logged out of PCGenesis.                                                                                   |
| 2    | Close Uspool at the server.                                                                                                    |
| 3    | Perform a PCG Full Backup to CD or DVD or Tape.                                                                                 |
| 4    | When the PCGenesis backup completes, label the backup CD or DVD or tape <b>"Full System Backup Prior to Release 12.03.01</b> ". |
| 5    | Proceed to B2. Install PCGenesis Release 12.03.01.                                                                              |

# **B2. Install PCGenesis Release 12.03.01**

#### FROM THE PCGENESIS SERVER

| Step | Action                                                                                                    |  |
|------|----------------------------------------------------------------------------------------------------|--|
| 1    | Verify all users are logged out of PCGenesis.                                                                                                   |  |
| 2    | Open Windows® Explorer.                                                                                                    |  |
| 3    | Navigate to the K:\INSTAL directory.                                                                                                    |  |
| 4    | Verify PCGUNZIP.EXE, RELINSTL.BAT, and INSTLPCG display.                                                                                        |  |
|      | If PCGUNZIP.EXE and RELINSTL.BAT and INSTLPCG do not display, return to the MyGaDOE Web portal, and detach the files from the Web portal again. |  |
| 5    | Double-click <b>RELINSTL.BAT</b> to perform the installation.                                                                                   |  |
|      | A status screen will display showing the release steps as they are completed.                                                                   |  |

A screen will display showing the progress of the installation:

| PCG Dist=8991 Current Release 11.nn.nn @ 11/17/2011                                                                                               | SV 8991 K-58                                                                   | EC OKD   |                                         | _8×      |
|----------------------------------------------------------------------------------------------------|--------------------------------------------------------------------------------|----------|-----------------------------------------|----------|
| Instal                                                                                                    | l PCGenesis Rel<br>12.nn.nn                                                    | ease     |                                         | Inst1PCG |
| Installation Action                                                                                                    |                                                                                | Stal     | 2003                                    |          |
| PCGTYPE<br>Check P<br>Check P<br>To unzip all files in PCGUN<br>folder press the Unzip butto<br>PCGUnzi<br>Unzip to folder:<br>Copy Fi<br>Convers | CGUIKZIP.exe<br>IZIP.exe to the specified<br>on.<br><u>Browse</u><br>prompting | SU<br>Ru | XI<br>Unap<br>n WinZip<br>Dose<br>About |          |
| Finish Und                                                                                                    | ipping TAXES XFD                                                               |          |                                         | 12.nn.nn |

For PCGenesis *Release 12.03.01* successful installations, the following message displays:

| 🛅 PCG Dist-8991 | Current Release 11.nn.nn 0 11/17/2011 | SV 8991 K: SECOND       | _8×      |
|-----------------|---------------------------------------|-------------------------|----------|
|                 | Install                               | L PCGenesis Release     | Inst1PCG |
|                 |                                       |                         |          |
|                 |                                       | 12.nn.nn                |          |
|                 |                                       |                         |          |
|                 | Installation Action                   | Status                  |          |
|                 |                                       |                         |          |
|                 | PCGOS                                 | 2K 2003                 |          |
|                 | PCGTYPE                               | SU                      |          |
|                 | Check Previous Install                | Continue Installation   |          |
|                 | PCGenesis Status                      | No Active User          |          |
|                 | PCGUnzip                              | Files Unzipped          |          |
|                 | Copy Files                            | Files Copied            |          |
|                 | Conversion                            | Conversion Completed    |          |
|                 | Finish Installation                   | Installation Successful |          |
|                 |                                       |                         |          |
|                 |                                       |                         |          |
|                 |                                       |                         |          |
|                 |                                       |                         |          |
| _ Any Key to    | o Continue                            |                         | 12.nn.nn |
|                 |                                       |                         |          |

| Step | Action                                                                                                 |
|------|----------------------------------------------------------------------------------------------------|
| 6    | Select Enter to close the window.                                                                      |
| 7    | If the installation was successful: Proceed to B3. Verify Release 12.03.01 Was Successfully Installed. |
|      | If the installtion was unsuccessful: Proceed to Step 8.                                                |

A problem message displays if an error occurred:

| PCG Dist=8991 | Current Release 11.nn.nn 0 11/17/2011 | SV 8991 K:/SECOND         | _8×      |
|---------------|---------------------------------------|---------------------------|----------|
|               | Install                               | L PCGenesis Release       | Inst1PC6 |
|               |                                       | 12 00 00                  |          |
|               |                                       | 12.10.10                  |          |
|               | Installation Action                   | Status                    |          |
|               | PCGOS                                 | 2K 2003                   |          |
|               | PCGTYPE                               | SU                        |          |
|               | Check Previous Install                | Continue Installation     |          |
|               | PCGenesis Status                      | No Active User            |          |
|               | PCGUnzip                              | Problem with PCGUNZIP.EXE |          |
|               | Copy Files                            |                           |          |
|               | Conversion                            |                           |          |
|               | Finish Installation                   |                           |          |
|               |                                       |                           |          |
|               |                                       |                           |          |
| Problem w     | ith UNZIP Process!! Ca                | all Help Desk             |          |
| Installat     | ion in Process                        |                           | 12.nn.nn |
|               |                                       |                           |          |

| Step | Action                                                                                                    |
|------|----------------------------------------------------------------------------------------------------|
| 8    | Select <b>F16</b> to close the window.                                                                                                    |
| 9    | Return to the <i>MyGaDOE</i> Web portal, and detach the files again.                                                                                                    |
| 10   | Contact the Technology Management Customer Support Center for additional assistance if needed. A description of the error will display with instructions to call the Help Desk. |

A warning message will display if the release installation is repeated:

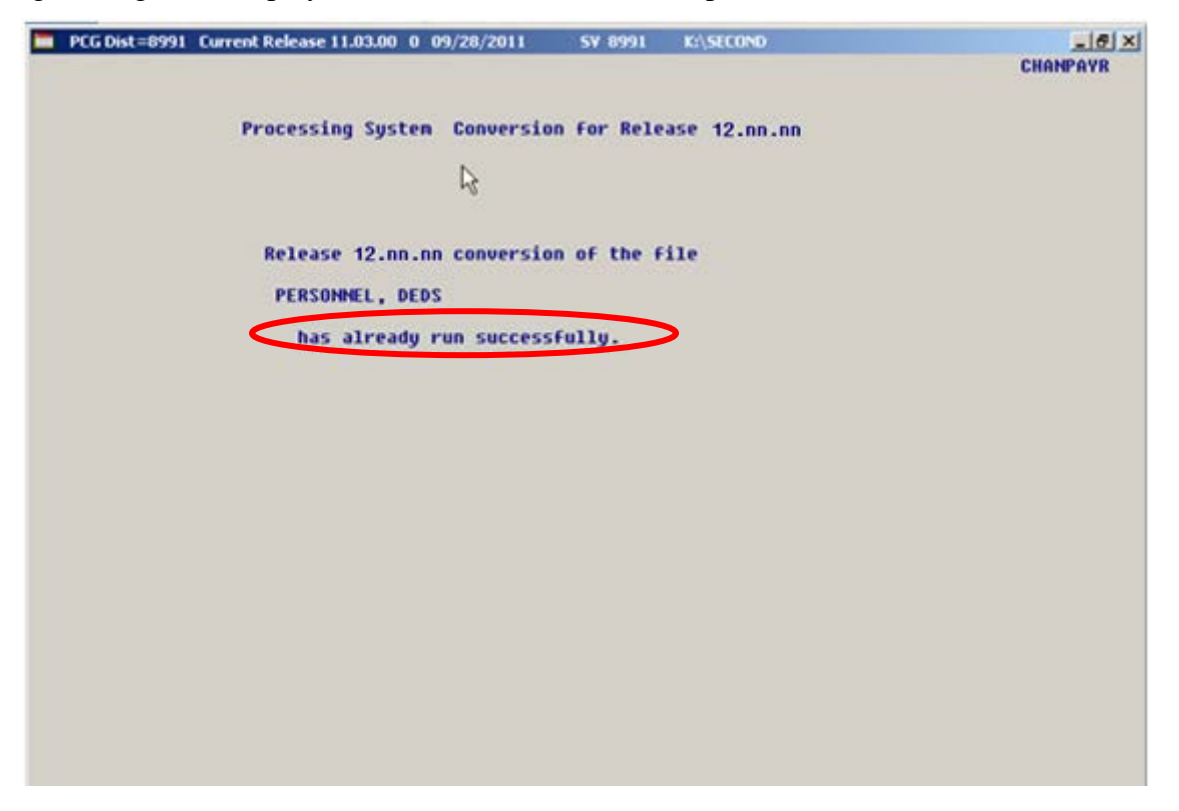

A warning message will display if the release installation is repeated, but in this case, the installation is considered successful. In this instance, select any key to continue:

|   | PCG Dist=8991 | Current Release 11.nn.nn 0 11/17/2011 | SV 8991     | K:\SECOND            | _ 8 ×    |
|---|---------------|---------------------------------------|-------------|----------------------|----------|
|   |               | Instal                                | 1 PCGenesis | Release              | Inst1PC6 |
|   |               |                                       | 12 00 00    |                      |          |
|   |               |                                       | 12.001.000  |                      |          |
|   |               | Installation Action                   |             | Status               |          |
|   |               | PCGOS                                 |             | 2K 2003              |          |
|   |               | PCGTYPE                               |             | SU                   |          |
|   |               | Check Previous Install                |             | Continue Installatio | n        |
|   |               | PCGenesis Status                      |             | No Active User       |          |
|   |               | PCGUnzip                              |             | Files Unzipped       |          |
|   |               | Copy Files                            |             | Files Copied         |          |
|   |               | Conversion                            |             | Conversion Completed | l i      |
|   |               | Finish Installation                   |             | Installation Success | ful      |
|   |               |                                       |             |                      |          |
|   |               |                                       |             |                      |          |
| < | Release Ta    | able Already Updated                  |             |                      |          |
| - | Any Key to    | o Continue                            |             |                      | 12.nn.nn |

Georgia Department of Education Dr. John D. Barge, State School Superintendent November 27, 2012 • 12:14 PM • Page 14 of 21 All Rights Reserved.

| Step | Action                                                             |
|------|--------------------------------------------------------------------|
| 11   | Proceed to B3. Verify Release 12.03.01 Was Successfully Installed. |

Georgia Department of Education Dr. John D. Barge, State School Superintendent November 27, 2012 • 12:14 PM • Page 15 of 21 All Rights Reserved.

# **B3.** Verify Release 12.03.01 Was Successfully Installed

| Step | Action                                                                                                 |
|------|----------------------------------------------------------------------------------------------------|
| 1    | Log into PCGenesis.                                                                                    |
| 2    | From the <i>Business Applications Master Menu</i> , select <b>30</b> ( <b>F30</b> - System Utilities). |
| 3    | From the System Utilities Menu, select <b>17</b> (F17 - Display Current Release Number).               |

#### The following screen displays:

| 📁 PCG Dist=8991 Rel=12.03.01 11/20/20 | 12 PCW 001 C:\C | DEVSYS C:\SECOND | WHITE             | <u>_ 8 ×</u> |
|---------------------------------------|-----------------|------------------|-------------------|--------------|
| -                                     |                 |                  |                   | DEFNRELM     |
| The Following                         | D.O.E. Release  | s Have Been Suc  | cessfully Loaded: |              |
|                                       |                 |                  |                   |              |
| DUE 10.01.00                          | 03/29/2010      |                  |                   |              |
| DUE 10.02.00                          | 05/27/2010      |                  |                   |              |
| DOE 10.03.00<br>DOE 10.03.01          | 11/15/2010      |                  |                   |              |
| DOF 10.04.00                          | 12/30/2010      |                  |                   |              |
| DOE 10.04.01                          | 01/14/2011      |                  |                   |              |
| DOE 11.01.00                          | 03/31/2011      |                  |                   |              |
| DOE 11.02.00                          | 05/31/2011      |                  |                   |              |
| DOE 11.02.01                          | 07/14/2011      |                  |                   |              |
| DOE 11.03.00                          | 09/30/2011      |                  |                   |              |
| DOE 11.03.01                          | 11/29/2011      |                  |                   |              |
| DOE 11.04.00                          | 12/28/2011      |                  |                   |              |
| DUE 11.04.01                          | 01/25/2012      |                  |                   |              |
| DUE 12.01.00                          | 03/30/2012      |                  |                   |              |
| DUE 12.02.00                          | 00/28/2012      |                  |                   |              |
| DOF 12 03 01                          | 11/28/2012      |                  |                   |              |
| 000 12100101                          | 11/20/2012      |                  |                   |              |
|                                       |                 |                  |                   |              |
|                                       |                 |                  |                   |              |
|                                       |                 |                  |                   |              |
|                                       |                 |                  |                   |              |
|                                       |                 |                  |                   |              |
|                                       |                 |                  |                   |              |
|                                       |                 |                  |                   |              |
|                                       |                 |                  |                   |              |
|                                       | PAGE (ENTER) A  | r E16 to Evit    |                   |              |
|                                       | TESS VEHICAZ U  | I FIU LU EXIL    |                   | 12,03,00     |
|                                       |                 |                  |                   | 12.00.00     |
|                                       |                 |                  |                   |              |
|                                       |                 |                  |                   |              |
|                                       |                 |                  |                   |              |

| Step | Action                                                                                                    |  |  |
|------|----------------------------------------------------------------------------------------------------|--|--|
| 4    | Verify Release 12.03.01 displays.                                                                                                    |  |  |
|      | The number of releases and the release installation date displayed may not correspond with the preceding screenshot example. This is acceptable as long as <b>DOE 12.03.01</b> displays. If Release 12.03.01 does not display, contact the Technology Management Customer Support Center for assistance. |  |  |
| 5    | Select Enter.                                                                                                    |  |  |
| 6    | Log off the PCGenesis server.                                                                                                    |  |  |
| 7    | Verify users remain logged out of PCGenesis.                                                                                                    |  |  |

Georgia Department of Education Dr. John D. Barge, State School Superintendent November 27, 2012 • 12:14 PM • Page 16 of 21 All Rights Reserved.

# **B4.** Perform a PCGenesis Full Backup after Release 12.03.01 is Installed

| Step | Action                                                                                                    |
|------|----------------------------------------------------------------------------------------------------|
| 1    | Verify all users are logged out of PCGenesis.                                                                                |
| 2    | Close Uspool at the server.                                                                                                  |
| 3    | Perform a PCG Full Backup to CD or DVD or Tape.                                                                              |
| 4    | When the PCGenesis backup completes, label the backup CD or DVD or tape <b>"Full System Backup After Release 12.03.01</b> ". |

Georgia Department of Education Dr. John D. Barge, State School Superintendent November 27, 2012 • 12:14 PM • Page 17 of 21 All Rights Reserved.

# Section C: After PCGenesis Release 12.03.01 Has Been Installed

GHI employee rates effective 01/01/2013 have been loaded to the Benefit Plan/Option/Tier rate file. These rates are required for the December payroll. The following steps should be taken to load GHI 2013 enrollments and to prepare for the December 2012 payroll:

| Follow these steps in the order presented. |      |                                                                                                    |  |  |
|--------------------------------------------|------|----------------------------------------------------------------------------------------------------|--|--|
| ✓                                          | Step | Action                                                                                                    |  |  |
|                                            | 1    | Install the PCGenesis release which updates the employee GHI premium rates for<br>the new calendar year. This release is typically sent out at the end of November.<br>The PCGenesis release number is typically YY.03.01, where 'YY' is the current<br>calendar year.                                                                                                  |  |  |
|                                            | 2    | Print the <i>Benefit Plan/Option/Tier Report</i> for the <u>new</u> calendar year. Verify the correct SHBP options and tiers have been loaded into the system and verify that the employ <u>ee</u> premium amounts for each option and tier are correct. Refer to <i>C1. Print and Verify the Results of the Benefit Plan/Option/Tier File Report</i> in this document. |  |  |
|                                            | 3    | Where appropriate, update the Group Health Insurance (GHI) Table with the correct employer contribution share. Refer to PAYROLL System Operations Guide: Section I: Special Functions, Topic 3: Tax Tables/Withholding/Control Information Processing, Procedure A: Display/Update the Payroll Tax and Pension Tables.                                                  |  |  |
|                                            | 4    | Verify the State Health Benefit Plan (SHBP) system deduction setup. Refer to the <i>PERSONNEL System Operations Guide: Section D: Special Functions, Procedure 3B: Verify the State Health Benefit Plan (SHBP) Deduction Setup.</i>                                                                                                    |  |  |
|                                            | 5    | Download the State Health Benefit Plan (SHBP) Open Enrollment File from the DCH Website. Refer to the PERSONNEL System Operations Guide: Section D: Special Functions, Topic 4: Downloading the State Health Benefit Plan (SHBP) Open Enrollment File from the DCH Website.                                                                                             |  |  |
|                                            | 6    | Import the State Health Option and Tier from the DCH File. Refer to the <i>PERSONNEL System Operations Guide: Section D: Special Functions, Topic 5: Importing the State Health Option and Tier from the DCH File.</i>                                                                                                    |  |  |
|                                            | 7    | Set the State Health Benefit Plan (SHBP) deduction amounts for active (A)<br>employees. Refer to the <i>PERSONNEL System Operations Guide: Section D:</i><br><i>Special Functions, Topic 6: Setting the State Health Benefit Plan (SHBP)</i><br><i>Deduction Amounts for Active (A) Employees.</i>                                                                      |  |  |
|                                            | 8    | Gross-up wages for highly compensated employees, when appropriate. Refer to the <i>PERSONNEL System Operations Guide: Section D: Special Functions, Topic 7: Grossing-Up Wages for Highly Compensated Employees.</i>                                                                                                    |  |  |

| Follow these steps in the order presented. |      |                                                                                                    |  |  |
|--------------------------------------------|------|----------------------------------------------------------------------------------------------------|--|--|
| $\checkmark$                               | Step | Action                                                                                                    |  |  |
|                                            | 9    | Before running the December payroll, make sure to verify the employee and employer SHBP contribution amounts by running the <i>Payroll Trial Register</i> and the <i>Trial Employer Benefit Distribution by Employee</i> reports. |  |  |
|                                            | 10   | Run the December payroll. The December payroll withholds the premiums for January SHBP coverage.                                                                                                    |  |  |

Georgia Department of Education Dr. John D. Barge, State School Superintendent November 27, 2012 • 12:14 PM • Page 19 of 21 All Rights Reserved.

## C1. Print and Verify the Results of the Benefit Plan/Option/Tier File Report

| Step | Action                                                                                                    |  |  |  |
|------|----------------------------------------------------------------------------------------------------|--|--|--|
| 1    | From the <i>Payroll System Master Menu</i> , select <b>9</b> ( <b>F9</b> – Update/Display Description/Deduction/Annuity Files Menu).                                                                     |  |  |  |
| 2    | When the <i>Payroll System – Description/Deduction/Annuity Files Menu</i> displays, select<br><b>9</b> ( <b>F9</b> – Print Benefit Plan/Option/Tier File).                                               |  |  |  |
| 3    | On the <i>Print Benefit Plan Option Tier File</i> screen, enter 01/01/2013 and 12/31/2013 in the <b>Print rates in effect from</b> range fields, and select <b>Enter</b> .                               |  |  |  |
|      | PCGenesis defaults to the current date with the From: field.                                                                                                    |  |  |  |
|      | "*** Processing ***" briefly displays.                                                                                                    |  |  |  |
| 4    | When the Payroll System – Description/Deduction/Annuity Files Menu redisplays                                                                                                    |  |  |  |
|      | To print the report via the Uqueue Print Manager: Select [[1]] (Uqueue).                                                                                                    |  |  |  |
|      | To print the report via Microsoft® Word: Select (MS WORD).                                                                                                    |  |  |  |
|      | Follow the User Interface instructions provided in Topic 1: Creating the Microsoft®-<br>PCGenesis QWORD Macro for Report Printing to create the macro necessary to use the<br>feature where appropriate. |  |  |  |

#### C.1.1. Benefit Deduction Option and Tier Report – Example

| REPORT D.<br>Program | ATE: 11/20/2012 08:33 BE:<br>ID: PAY27    | EFIT DEDUCTION OPTION AND TIER REPORT                   | PAGE 3        |
|----------------------|-------------------------------------------|---------------------------------------------------------|---------------|
|                      | Report of EMPLOYE                         | rates in effect from: 01/01/2013 To: 12/31/2013         |               |
|                      |                                           |                                                         |               |
| Option T             | ier Description                           | From Date To Date Short Desc Deduction Desc PayChk N    | Jesc Prem Amt |
| C1                   | CIGNA WELLNESS HMO                        | Short Desc: CIG WELL HMO                                |               |
|                      |                                           |                                                         |               |
| 1                    | 0 SINGLE COVERAGE                         | 01/01/2013 2/31/9999 SINGLE CIG WELL HMO SING C WELL H  | HMO SG 132.38 |
| 4                    | 0 SINGLE COVERAGE TOBACCO SURCHARGE       | 01/01/2013 12/31/9999 SINGLE/T CIG WELL HMO SIN C W HMO | SGL/T 212.38  |
| 9                    | 0 EMPLOYEE & SPOUSE                       | 01/01/2013 12/31/9999 EESP CIG WELL HMO EES CG W HMM    | ) EESP 315.34 |
| 9                    | 1 EMPLOYEE & SPOUSE/TOBACCO SURCHARGE     | 01/01/2013 12/31/9999 EESP/T CIG WELL HMO EES C WHMO H  | 2ESP/T 395.34 |
| 9                    | 4 EMPLOYEE & CHILD(REN)                   | 01/01/2013 12/31/9999 EECH CIG WELL HMO EEC CG W HM     | D EECH 293.88 |
| 9                    | 5 EMPL & CHILD (REN) / TOBACCO SURCHARGE  | 01/01/2013 12/31/9999 EECH/T CIG WELL HMO EEC C WHMO H  | SECH/T 373.88 |
| 9                    | 6 EMPLOYEE & SPOUSE & CHILD(REN)          | 01/01/2013 12/31/9999 FAMILY CIG WELL HMO FAM C WELL H  | HMO FM 406.86 |
| 9                    | 7 EMPL & SPOUSE & CHILD/TOBACCO SURCHARGE | 01/01/2013 12/31/9999 FAMILY/T CIG WELL HMO FAM C W HMO | FAM/T 486.86  |
| <b>C</b> 2           | CT CNIA CTANDADD UDA                      | Chart Dana CICUA CTD UDA                                |               |
| 62                   | CIGNA SIANDARD RKA                        | SHOLT DERCT CIGNA SID RAA                               |               |
| 1                    | O SINCLE COVEDACE                         | 01/01/2013 2/31/9999 STNCLE CTONE HDE STNCLE CTO HDE    | STNCT. 97 92  |
| 4                    | O SINGLE COVERAGE TORACCO SUDCHADGE       | 01/01/2013 12/31/9999 SINGLE/T CIG HDA SINGLE/T CIG HDA | SCI./T 177 92 |
| 9                    | 0 EMDLOVER & SDOUSE                       | 01/01/2013 12/31/9999 FESD CTC HDA FESD CTC HDA         | FFSD 279.66   |
|                      | 1 EMPLOYEE & SPOUSE / TOBACCO SUDCHARGE   | 01/01/2013 12/31/9999 FESD/T CTG HDA FESD/T CG HDA I    | RESD/T 359 66 |
|                      |                                           | 01/01/2013 12/31/9999 EECH CIG HEA EECH CIG HEA         | EECH 264.26   |
| 9                    | 5 EMPL & CHILD (REN) / TOBACCO SURCHARGE  | 01/01/2013 12/31/9999 EECH/T CIG HRA EECH/T CG HRA I    | SECH/T 344.26 |
| 9                    | 6 EMPLOYEE & SPOUSE & CHILD(REN)          | 01/01/2013 12/31/9999 FAMILY CIG HRA FAMILY CIG HRA     | FAM 357.54    |
| 9                    | 7 EMPL & SPOUSE & CHILD/TOBACCO SURCHARGE | 01/01/2013 12/31/9999 FAMILY/T CIG HRA FAM/T CIG HRA    | FAM/T 437.54  |
|                      |                                           |                                                         |               |
| C3                   | CIGNA WELLNESS HRA                        | Short Desc: CIG WELL HRA                                |               |
|                      |                                           |                                                         |               |
| 1                    | 0 SINGLE COVERAGE                         | 01/01/2013 12/31/9999 SINGLE CIG WELL HRA SING C WELL H | HRA SG 87.92  |
| 4                    | 0 SINGLE COVERAGE TOBACCO SURCHARGE       | 01/01/2013 12/31/9999 SINGLE/T CIG WELL HRA SIN C W HRA | SGL/T 167.92  |
| 9                    | 0 EMPLOYEE & SPOUSE                       | 01/01/2013 2/31/9999 EESP CIG WELL HRA EES CG W HR      | A EESP 254.66 |
| 9                    | 1 EMPLOYEE & SPOUSE/TOBACCO SURCHARGE     | 01/01/2013 12/31/9999 EESP/T CIG WELL HRA EES C WHRA H  | EESP/T 334.66 |
| 9                    | 4 EMPLOYEE & CHILD(REN)                   | 01/01/2013 12/31/9999 EECH CIG WELL HRA EEC CG W HR     | A EECH 239.26 |
| 9                    | 5 EMPL & CHILD (REN) / TOBACCO SURCHARGE  | 01/01/2013 12/31/9999 EECH/T CIG WELL HRA EEC C WHRA H  | EECH/T 319.26 |
| 9                    | 6 EMPLOYEE & SPOUSE & CHILD(REN)          | 01/01/2013 12/31/9999 FAMILY CIG WELL HRA FAM C WELL H  | HRA FM 343.86 |
| 9                    | 7 EMPL & SPOUSE & CHILD/TOBACCO SURCHARGE | 01/01/2013 2/31/9999 FAMILY/T CIG WELL HRA FAM C W HRA  | FAM/T 423.86  |
|                      |                                           |                                                         |               |
|                      |                                           |                                                         |               |

#### CY2013 Benefit Plan Rate Updates

Georgia Department of Education Dr. John D. Barge, State School Superintendent November 27, 2012 • 12:14 PM • Page 21 of 21 All Rights Reserved.